## 図書館ホームページ(PC)からのパスワード登録・変更方法 ▲ 3 閲覧補助機能 ①図書館ホーム **掌加市立中央図書館** 検索 ページを開き、 ・サイト内検索方法 Google カスタム検索 THE REAL ----1210 「マイページ」を選択 $\square$ $\bigcirc$ -=== マイページ 🗳 利用・サービス案内 ホーム 施設等案内 行事・イベント よくある質問 草加市立中央図書 利用者メニュー 山る資料の簡単検索 館URL https://www.lib.city. Q 検索 💿 蔵書検索(図書・雑誌)等 🖉 soka.saitama.jp/ 2 ◎ 新着案内 🖉 💿 ベストリーダー 🖻 () 重要なお知らせ ◎ 予約ランキング 🖉 2020年3月5日更新 図書資料の予約方法の一部変更について【3月5日現在】 NEW ②マイページ(利用 草加市立中央図書館 😬 文字サイズの変更 😐 大 🛛 HOME こどもよう 上 こんにちはゲストさん 🛛 ログイン 🛛 📱 予約カート ◆ 資料を探す ◆一覧から探す ◆マイページ(利用照会) ◆サブメニュー 照会)を選択 メインメニュー > 利用者ポータル マイページ(利用照会) ログイン (1)利用者の認証 利用者番号 (半角数字9桁) パスワード (半角英数字4~8桁)

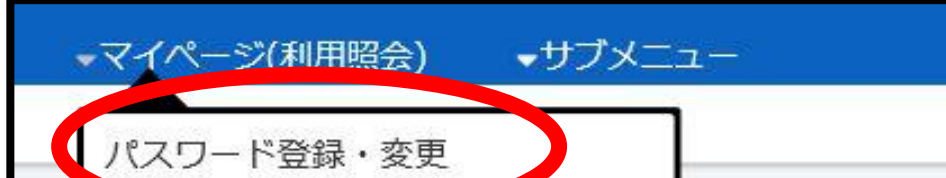

ログインする

キャンセル

6

③パスワード登録・ 変更を選択

| ) マイページ(利用照<br>予約カート                                                                   | 会)<br>ログ                                                                |                                                        |
|----------------------------------------------------------------------------------------|-------------------------------------------------------------------------|--------------------------------------------------------|
| <u>メインメニュー</u> > 新規パスワー<br><b>パスワード登録</b><br>(1)利用者の認証<br>利用者認証を行います。<br>お客様情報を入力して下さい | <ul> <li>④利用者番号、氏名、生年月日を 入力</li> <li>⑤「ログインする」を<br/>35日     </li> </ul> |                                                        |
| 利用者番号                                                                                  | (半角数字9桁)                                                                |                                                        |
| 氏名                                                                                     | (全角力ナ)                                                                  |                                                        |
| 生年月日                                                                                   | (西暦・半角数字8桁) 例) 2009年3月1日→20090301                                       |                                                        |
| <b>草加市立中央</b><br>・ 資料を探す ・ 一覧かれ<br>メインメニュー > 新規パスワード<br>パスワード登録                        | 図書館<br>5探す →マイページ(利用照会) →サブメニュー<br>ご登録 > 新規パスワード登録<br>・変更               | <ul> <li>⑥パスワードを入たする</li> <li>(半角英数字、4~8文字)</li> </ul> |
| (2)パスワード登録                                                                             |                                                                         | ⑦ 登録する jを選                                             |
| 登録パスワード                                                                                | (半角英数字、4~8文字)                                                           |                                                        |
| パスワード再入力                                                                               | (確認のため再入力)                                                              |                                                        |
| ▶ 今後の連絡先はこのアド                                                                          | レスに変更する<br>登録する<br>キャンセル                                                | ⑧完了                                                    |